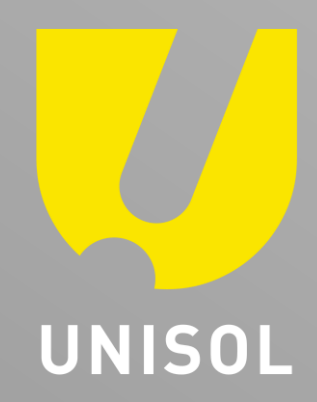

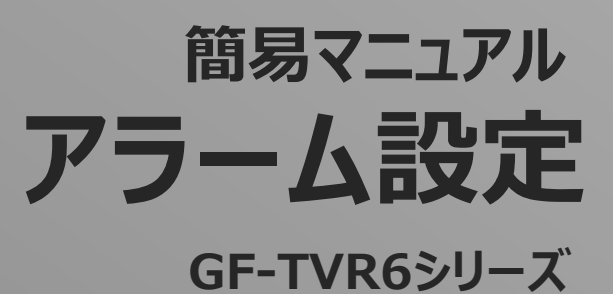

株式会社セキュリティデザイン

© MARUKA FURUSATO CORPORATION

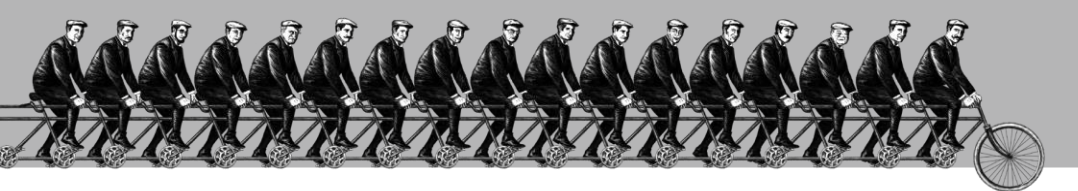

「その手があったか」を、次々と。

## 感動提案で今を拓き、変化の先まで伴走する。

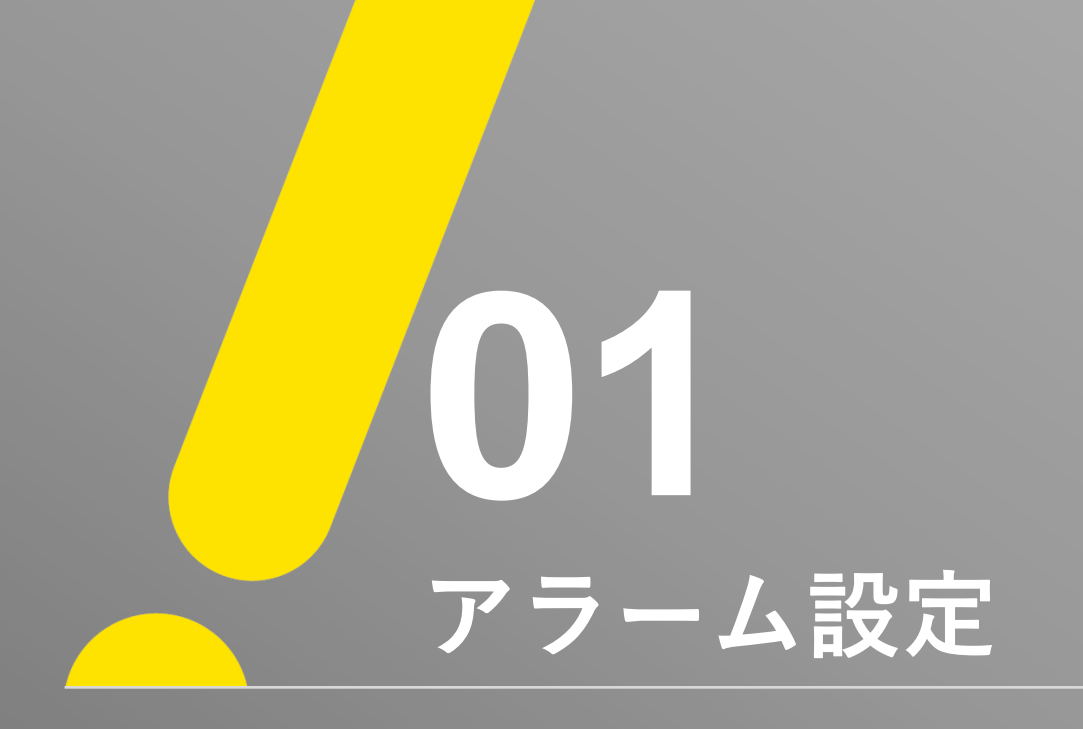

アラーム設定①

. //

## ※ 注意 ※ 録画再生を行う前にレコーダーにマウスを接続した状態で、マウスにて操作を行ってください。 ① 「メニュー」→ 「設定」→ 「システム」を選択します。

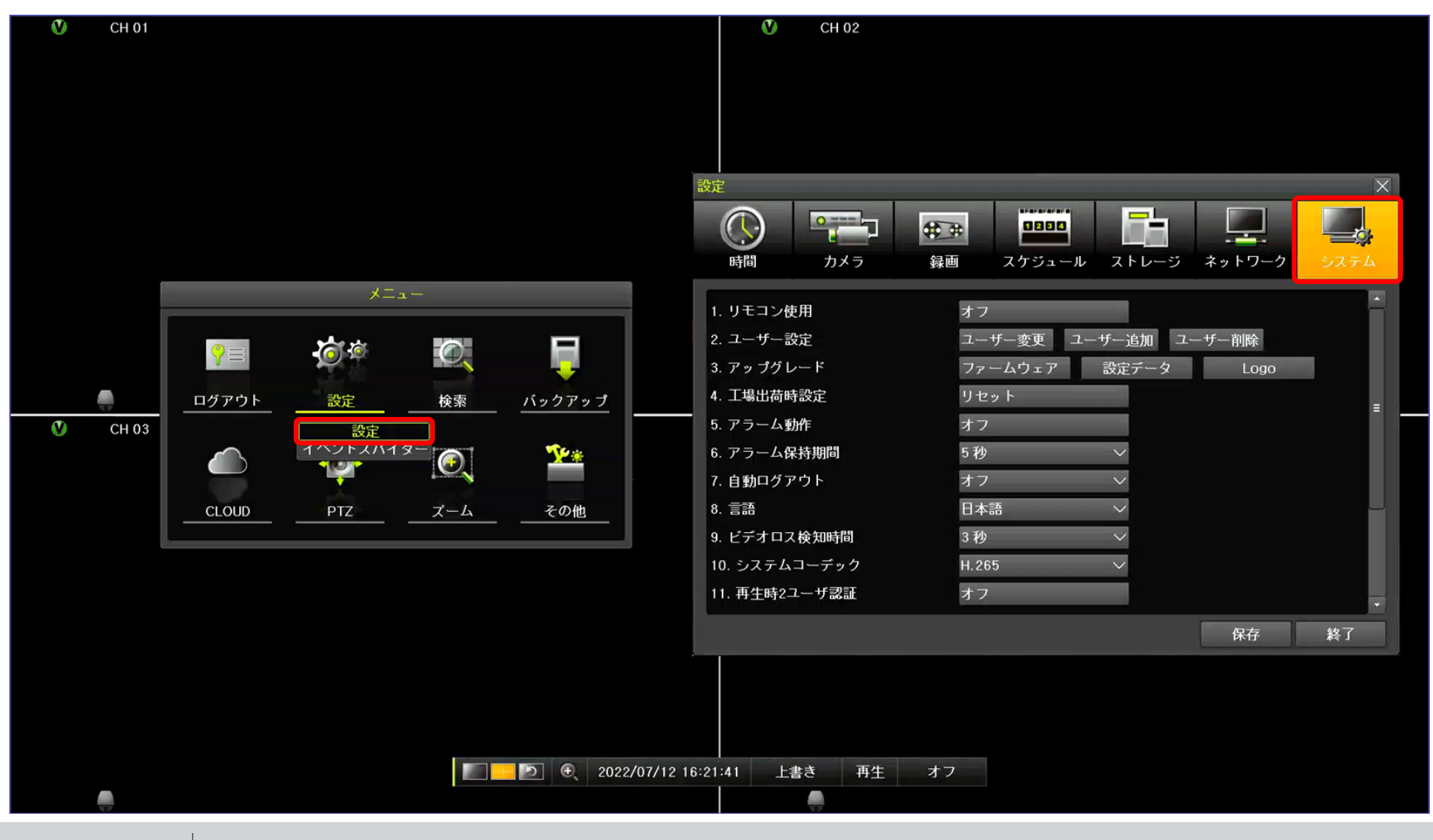

## アラーム設定②

IJ

②「システム」画面から「アラーム動作」→「アラーム動作」を開いて、ご希望の動作にチェックを入れてください。
※ GF-TVR6シリーズのPush通知は、Event Spider APPのみ対応しております。 CCTVSmartviewerはご利用できません。

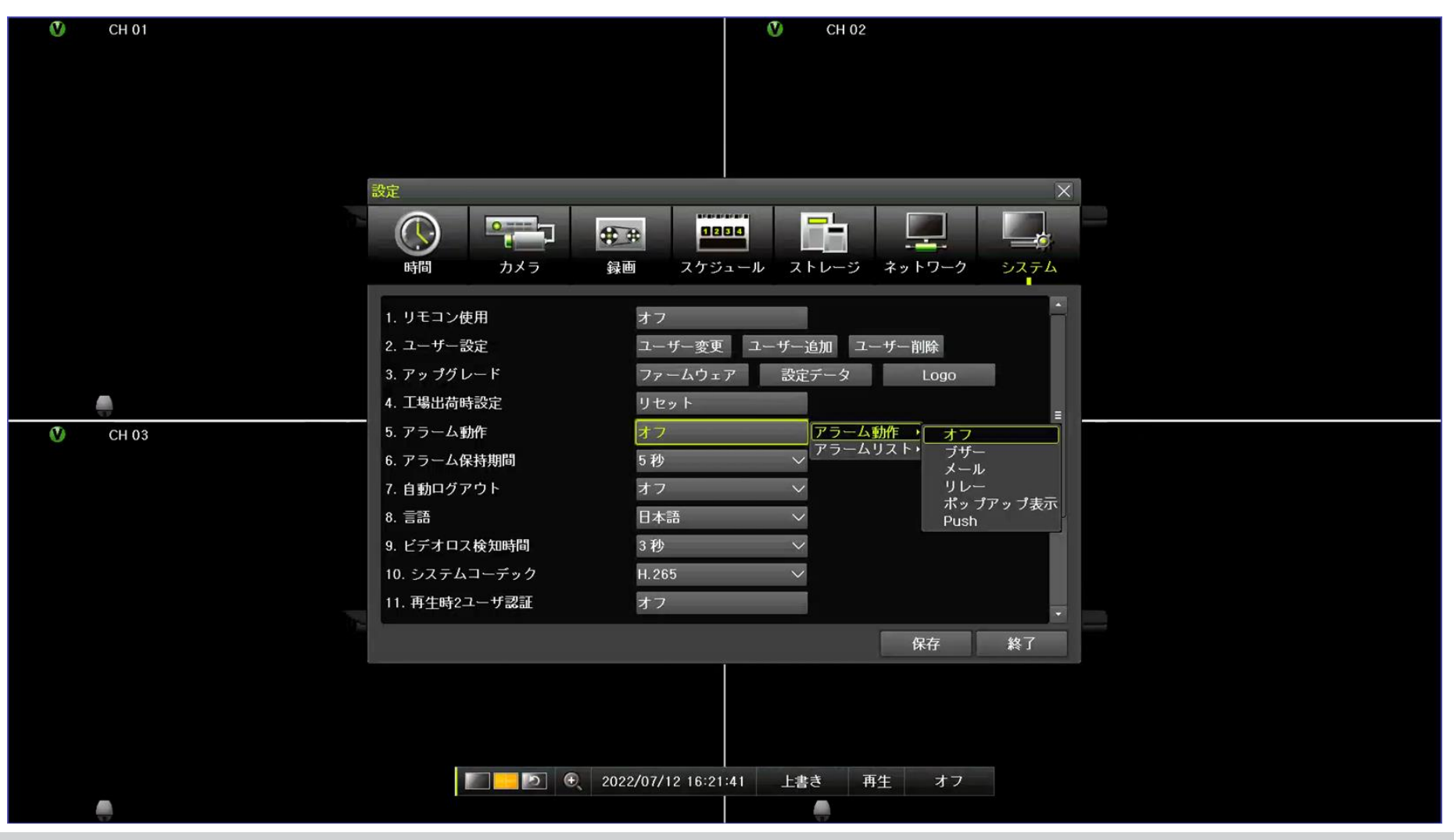

1

③「システム」画面から「アラーム動作」→「アラームリスト」を開いて、ご希望の項目にチェックを入れてください。
④ 選択が終わりましたら、保存ボタンを選択してください。

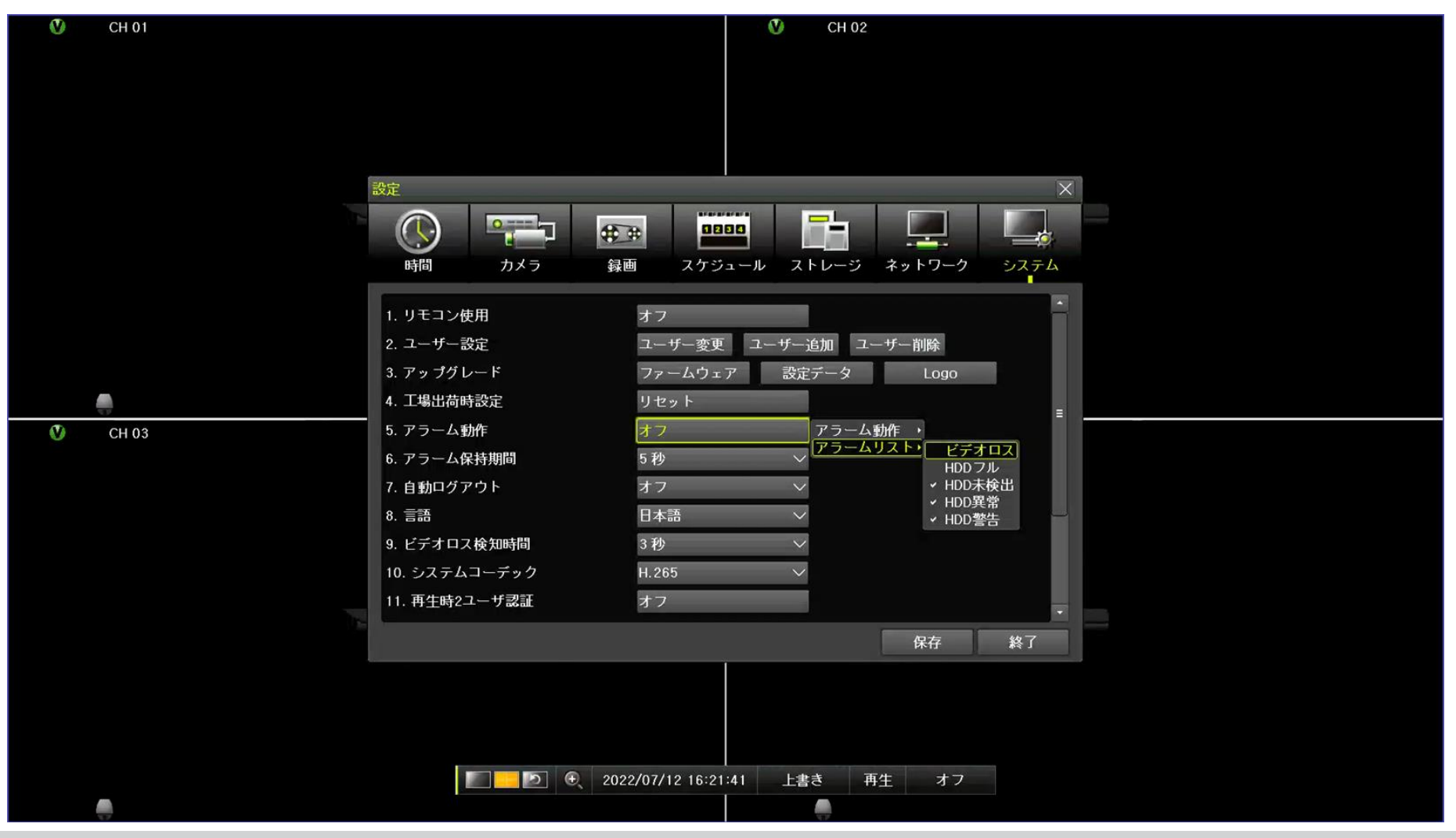

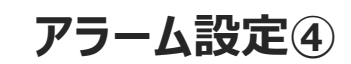

## ※ ポップアップ表示アラームの例

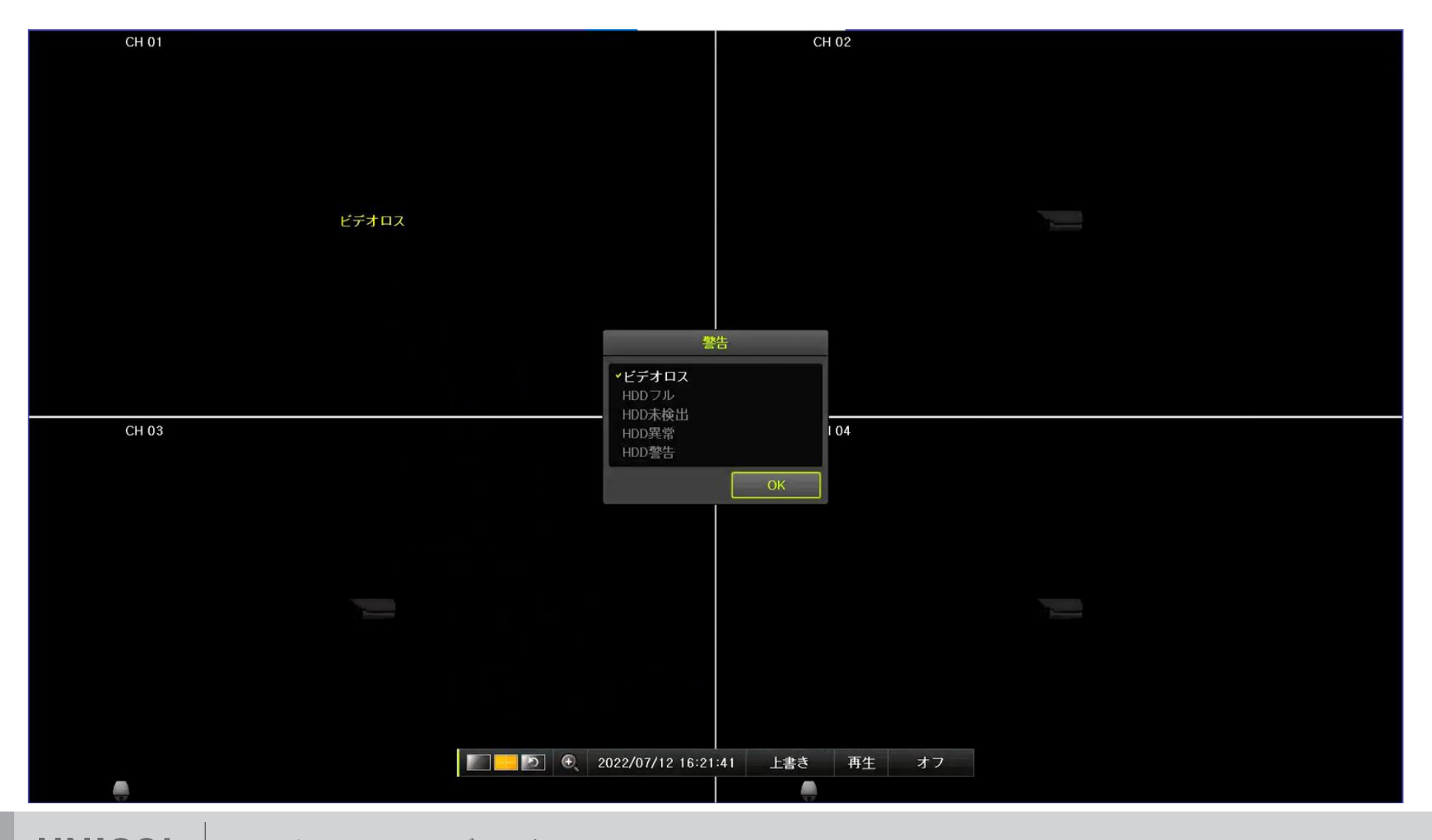

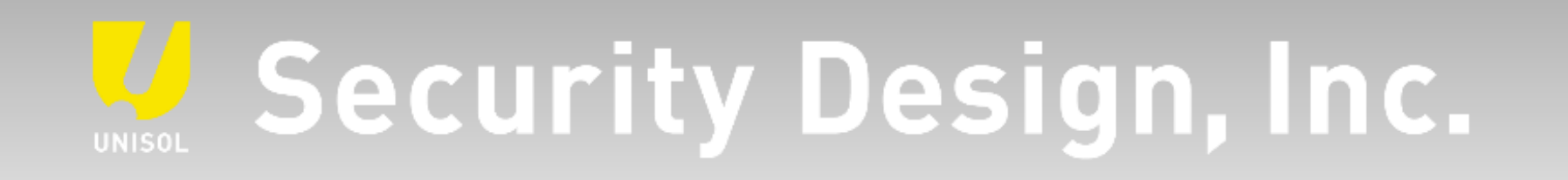

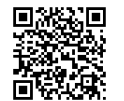

オフィシャルサイト https://www.security-d.com/

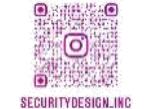

**インスタグラム** https://www.instagram.com/securitydesign\_inc/

本書の内容は、改善のため予告なく変更することがあります。 許可無く転載することを禁じます。